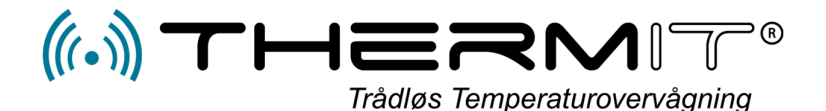

# Beskrivelse af nedkølingssensor

## Automatisk procedure for logning af temperatur ved nedkølning.

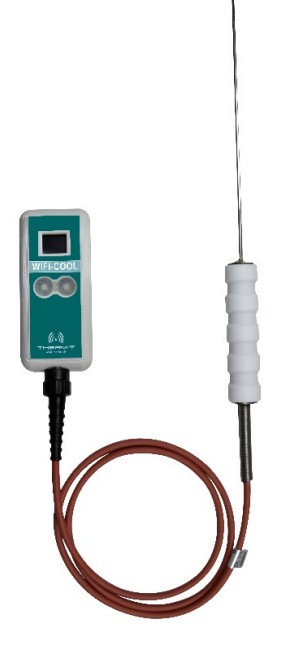

## Opstarts procedure på nedkølingsproces

Der findes 2 trykknapper på forsiden af enheden samt et display.

**Venstre knap** starter temperaturaflæsning og igangsætter nedkølingsloggen.

**Højre knap** anvendes til valg af **Faste tekster** i henhold til hvilke tekst der skal tilknyttes dokumentationen.

Når første tekst vises i displayet, så trykkes gentagne gange for at vælge mellem de tekster der findes i enheden. For hvert tryk vil enheden scrolle igennem de tekster der er oprettet, og når den tekst der skal anvendes, er fundet, så skal der ikke trykkes mere, efter få sekunder vil enheden uploade startsignal og tekst til serveren, og nedkølingslogningen er sat i gang.

Nedkølingslogningen kan ikke stoppes, der kan dog trykkes på Venstre knap for eventuel ekstra temperatur aflæsning under nedkølingen.

Efter 3 timer. eller ved første målte Temp. under 8°C stopper processen automatisk, og der vil blive fremsendt en MAIL/SMS med besked om at nedkølingen er færdig, og at der er dannet en rapport som så kan findes på webportalen under menuen "Visninger/Nedkøling".

Når processen er stoppet, vil WiFi+ enheden gå til Sleep i 24 timer, med mindre at der igen startes en nedkølings log ved på ny at trykke på knapperne som beskreven overfor.

I den MAIL/SMS som fremsendes efter afsluttet procedure, findes et link som der kan trykkes på, hvilket så giver mulighed for at komme direkte ind på temperaturlogningen, hvor der kan indtastes ekstra beskrivelse af proceduren hvis der er behov for specielle kommentarer.

#### Symbolforklaringer til display:

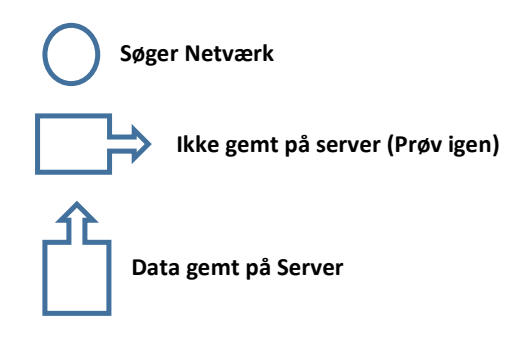

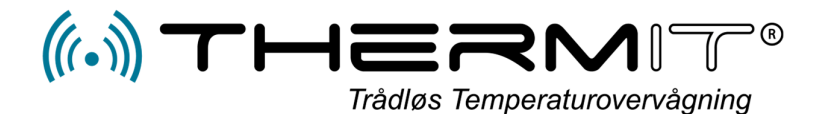

### Ændrer af faste tekster.

#### Gå ind på portalen

Vælg Afdelingen > "Hvor enheden er placeret" Vælg menuen > "SENSORER"

- 1. Tryk på Rediger teksten på sensor nummer.
- Trykke på den lille (+) knap i toppen af kommentarerne, og der tilføjes en tom blok i bunden.
- 3. Der kan nu skrives op til tre linjer på hver tekst blok.
- Undlad venligst at bruge mærkelige tegn og undlad også danske "æøå". Kun reelle bogstaver.
- 5. Gå til bunden og tryk på GEM

Den lille ( - ) knap fjerner tekstblok.

Eksisterende tekst blokke kan rettes, husk blot at gå i bunden og tryk GEM efter rettelserne.

| Nedkøling                | Cooldown                              |   |
|--------------------------|---------------------------------------|---|
| Angiv varigheden af en o | optagelse                             |   |
| Varighed (min.)          | (300                                  |   |
| Angiv den ønskede temp   | peratur for nedkøling                 |   |
| Target Temp              | 5,0                                   |   |
| Angiv de ønskede komm    | nentar valgmuligheder for WiFi+ enhed |   |
| Kommentarer              |                                       |   |
| NUMMER                   | KOMMENTAR                             | + |
| 0                        | Kantine                               | - |
| 1                        | Kantine2                              | - |
| Annullér                 | Gem                                   |   |

#### **Faste Tekster**

Det er muligt at indlægge op til 25 Faste tekster i opsætningen af enheden, kunden har selv adgang til dette.